# HOW TO FIND & UPLOAD HIPAA CERTIFICATE

- To access the HIPAA training, click on this specific link:
- Once logged in, you will see the HIPAA training module that you can launch to complete the training. If you don't see it, check that your pop-up blocker is off.
- After the HIPAA training is completed, download your Completion Certificate.
- Upload your Completion Certificate by the due date listed on your practicum calendar.

#### 1) CLICK ON "TRAINING TRANSCRIPT"

| TTY of OKLAHOMA SELF V                                                                                                    |                                                                                                    | Learning - Search                                                                                                    | Q                                                             |
|----------------------------------------------------------------------------------------------------|----------------------------------------------------------------------------------------------------|----------------------------------------------------------------------------------------------------|---------------------------------------------------------------|
| ENTERPRISE LEARNING M                                                                                                    | ANAGEMENT SYSTEM                                                                                                |                                                                                                    | <b>O</b> nPoi                                                 |
| The UNIVERSITY of OKLAHOMA                                                                                                    |                                                                                                    |                                                                                                    |                                                               |
| ANNOUNCEMENTS                                                                                                    |                                                                                                    |                                                                                                    |                                                               |
| Welcome!                                                                                                    |                                                                                                    |                                                                                                    |                                                               |
| Welcome to the updated OnPoint. We are currently in the morning of Monday, August 8. Self-enrolled training like S                                                                                                    | process of putting in place training assignments that we tudent EHSO, PeopleSoft, Financials, and Travel Card   | ere active in the old system. Notifications for assigned train<br>Training are now available in the Library.                                                                                                    | ning should begin to go out th                                |
| Where can I access my assigned training?                                                                                                    |                                                                                                    |                                                                                                    |                                                               |
| Assigned training can be accessed on this homepage be<br>column. In addition to assignments, your Timeline will dis<br>questions about assignments.                                                                                                    | ow Announcements. Assignments can also be accessed<br>play any training that you have self-enrolled in but have | d from your Timeline by clicking on the Timeline button loca<br>not yet completed. Please contact onpoint@ou.edu or onp                                                                                                    | ated on the left-hand navigati<br>point@ouhsc.edu if you have |
| When can I view my Training History and acces                                                                                                    | ss LMS Diplomas?                                                                                                |                                                                                                    |                                                               |
|                                                                                                    | Transprint link from the Owield Links holes on his point t                                                      | the Reporting section under the Self pavigation button at                                                                                                    | the top of the page. Please                                   |
| Training history can be accessed by clicking the Training that what were previously called certificates in the prior sy                                                                                                    | stem are now called diplomas.                                                                                   |                                                                                                    |                                                               |
| Training history can be accessed by clicking the Training that what were previously called certificates in the prior sy <b>New Functionality</b>                                                                                                    | stem are now called diplomas.                                                                                   |                                                                                                    |                                                               |
| Training history can be accessed by clicking the Training<br>that what were previously called certificates in the prior sy<br><b>New Functionality</b><br>Supervisors now have the ability to view their direct repor                                                           | ts training records. Click the Manager Dashboard button                                                         | n on the left-hand side of the page to view your direct repo                                                                                                    | rte                                                           |
| Training history can be accessed by clicking the Training<br>that what were previously called certificates in the prior sy<br><b>New Functionality</b><br>Supervisors now have the ability to view their direct repor<br><b>Mobile Access</b>                                   | ts training records. Click the Manager Dashboard button                                                         | n on the left-hand side of the page to view your direct repo                                                                                                    | rte                                                           |
| Training history can be accessed by clicking the Training<br>that what were previously called certificates in the prior sy<br><b>New Functionality</b><br>Supervisors now have the ability to view their direct repor<br><b>Mobile Access</b><br><b>MY LEARNING ASSIGNMENTS</b> | ts training records. Click the Manager Dashboard buttor                                                         | n on the left-hand side of the page to view your direct repo                                                                                                    | te                                                            |
| Training history can be accessed by clicking the Training that what were previously called certificates in the prior sy <b>New Functionality</b><br>Supervisors now have the ability to view their direct repor <b>Mobile Access</b><br><b>MY LEARNING ASSIGNMENTS</b>          | ts training records. Click the Manager Dashboard buttor                                                         | On the left-hand side of the page to view your direct reported of the page to view your direct reported of the page to view your direct of the page to view your direct of the page to view your direct of the page to view your direct of the page to view your direct of the page to view your direct of the page to view your direct of the page to view your direct of the page to view your direct of the page to | the                                                           |
| Training history can be accessed by clicking the Training that what were previously called certificates in the prior sy <b>New Functionality</b> Supervisors now have the ability to view their direct repor <b>Mobile Access MY LEARNING ASSIGNMENTS</b>                       | ts training records. Click the Manager Dashboard buttor                                                         | Oute Reporting cooler and of the page to view your direct report   QUICK LINKS   Image: Training Transcript   Image: Training Analysis                                                                                                    | the                                                           |
| Training history can be accessed by clicking the Training that what were previously called certificates in the prior sy <b>New Functionality</b> Supervisors now have the ability to view their direct report Mobile Access MY LEARNING ASSIGNMENTS YOU DO NOT HAVE ANY         | ASSIGNED ACTIVITIES                                                                                             | Oute helpfulling obstant and of the page to view your direct report   QUICK LINKS   Image: Training Transcript   Image: Training Analysis   Image: Commonly Accessed Library Training                                                                                                    | the                                                           |

| Select a year or date range to filter completed training records.   Date Range v   Start Date   10/4/2021 10:37am referesh     REFRESH                                                                                                    |              |
|----------------------------------------------------------------------------------------------------|--------------|
| Select a year or date range to filter completed training records.   Date Range   Start Date   10/4/2021 10:37am     10/4/2022 10:37am     REFRESH                                                                                                    |              |
|                                                                                                    |              |
|                                                                                                    |              |
|                                                                                                    |              |
|                                                                                                    |              |
|                                                                                                    |              |
| ACTIVITIES                                                                                                    |              |
| Activity Start Date Completion Date - Score Expi                                                                                                    | iration Date |
|                                                                                                    |              |
| Online Course: Conflicts of Interest     9/6/2022     9/6/2022                                                                                                    |              |
| Image: Conflicts of Interest         9/6/2022         9/6/2022           Image: Conflicts of Interest         9/6/2022         9/6/2022           Image: Conflicts of Interest         8/16/2022         8/16/2022                                                                                                    |              |
| Image: Conflicts of Interest       9/6/2022       9/6/2022         Image: Curriculum: Sexual Assault Prevention For Students       8/16/2022       8/16/2022       100         Image: Online Course: HIPAA Privacy and Security Training       7/28/2022       7/28/2022                                                          |              |
| Image: Conflicts of Interest9/6/20229/6/2022Image: Course: Conflicts of Interest9/6/20229/6/2022Image: Course: Sexual Assault Prevention For Students8/16/20228/16/2022Image: Course: HIPAA Privacy and Security Training7/28/20227/28/2022Image: Course: Employee Hazard Communication/General Safety Training7/12/20227/14/2022 |              |

### 3) CLICK ON THREE DOTS

| D The UNIVERSI       | TY of OKLAHOMA SELF ✓               | Learning - Search Q Q -                                                                                                    |
|----------------------|-------------------------------------|----------------------------------------------------------------------------------------------------|
| Home<br>Timeline     | ٦٦                                  | ONLINE COURSE<br>HIPAA PRIVACY AND SECURITY TRAINING<br>ATTENDED                                                                                                    |
| Learner<br>Dashboard | Attempt History                     | Completion Status 100%                                                                                                    |
|                      | HIPAA Privacy and Security Training | DETAILS       ACTIVITIES         • Full Description       This HIPAA Privacy and Security Training is an annual review of the University's HIPAA program and policies. The Health Insurance Portability and Accountability Act of 1996 (HIPAA) protects patient and research participant health information and informs patients and participants of their rights with respect to the Protected Health Information (PHI). Workforce members (employees, trainees, and volunteers) must take the online HIPAA Privacy and Security training within 5 days of employment, enrollment, or appointment and then again annually during th e course of their employment. |
|                      |                                     | Additional Information                                                                                                    |
|                      |                                     |                                                                                                    |

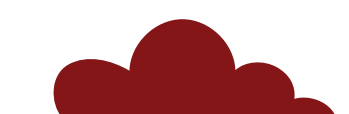

#### 4) CLICK "DIPLOMA" OPTION

|                             |                                     | Learning - Search Q                                                                                                    |
|-----------------------------|-------------------------------------|----------------------------------------------------------------------------------------------------|
| Home<br>Timeline<br>Library |                                     | ONLINE COURSE   HIPAA PRIVACY AND SECURITY TRAINING   Attended     Diploma   Add To Playlist   Print     V< <                                                                                                    |
| Learner<br>Dashboard        | Attempt History                     |                                                                                                    |
|                             | HIPAA Privacy and Security Training | DETAILS       ACTIVITIES         • Full Description       This HIPAA Privacy and Security Training is an annual review of the University's HIPAA program and policies. The Health Insurance Portabilit y and Accountability Act of 1996 (HIPAA) protects patient and research participant health information and informs patients and participants of their rights with respect to the Protected Health Information (PHI). Workforce members (employees, trainees, and volunteers) must take the online HIPAA Privacy and Security training within 5 days of employment, enrollment, or appointment and then again annually during th e course of their employment.         • Additional Information |
|                             |                                     |                                                                                                    |
|                             |                                     |                                                                                                    |
|                             |                                     |                                                                                                    |

#### 5) EXPORT TO PDF

| ne SumTotal        |                                                                                                    |  |       |               | <br>× | 1    |
|--------------------|----------------------------------------------------------------------------------------------------|--|-------|---------------|-------|------|
| Attempt<br>HIPAA P | <section-header><text><text><text><text><text><text><text></text></text></text></text></text></text></text></section-header> |  | PRINT | EXPORT TO PDF | CLOSE | STAI |

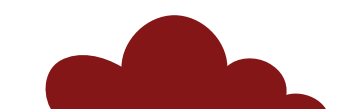

## 6) UPLOAD TO IPT

| Student List > Student Detail                                                       |                                         |                 |                                                                  |  |
|-------------------------------------------------------------------------------------|-----------------------------------------|-----------------|------------------------------------------------------------------|--|
| PREV   NEXT   CSWE Statistics                                                       | Forms I Select Picture I Upload Picture | Student Detail: |                                                                  |  |
| Last Name<br>First Name<br>Street Address<br>Address Line 2                         |                                         |                 | Phone<br>Cell Phone<br>Birthdate (yyyy-mm-dd)<br>Faculty Liaison |  |
| City, State Zip<br>OU Email 🖂                                                       |                                         |                 | Secondary Liaison<br>Degree<br>Graduation Date (yyyy-mm)         |  |
| Emergency Contact<br>Emergency Phone<br>Home Street Address<br>Home City, State Zip |                                         |                 |                                                                  |  |
| Group                                                                               |                                         |                 |                                                                  |  |

Student ID

| Academic Advisor:                         | <b>```</b> | Student Liability Insurance Verification | View 📝   |
|-------------------------------------------|------------|------------------------------------------|----------|
| Insurance Expiration Date :               |            | Concentration:                           | <b>~</b> |
| Standing:                                 |            | EBPP Signature Page                      |          |
| EBPP:                                     |            | Field Unit:                              |          |
| HIPAA Volunteer ID:                       |            | HIPAA training completion date:          |          |
| HIPAA Certificate Upload                  | View 🔰 🥌   | Contacted regarding FI Application:      |          |
| Desired Field Instructor :                |            |                                          | ]        |
| Desired Primary Preceptor:                |            |                                          | ]        |
| Info provided is true and accurate:       |            | Proof of Vaccine OR CAS SWK Declina      | ation 🍃  |
| Practicum Location(city, state, country): |            |                                          | ]        |
| Dreationer Woiner Linland                 |            | Student Discoment Form                   |          |
|                                           |            |                                          |          |
|                                           |            |                                          |          |
|                                           |            |                                          |          |
|                                           |            |                                          |          |